## **Roslyn/Herricks/East Williston Adult Education** Online Registration Guide

## Visit the Adult Education Web Store to REGISTER ONLINE: https://RoslynSchools.Revtrak.net/

- 1. Click the **Adult Education** button located on the Home Page.
- 2. Select a **category**, and then choose the **class** for which you wish to register.

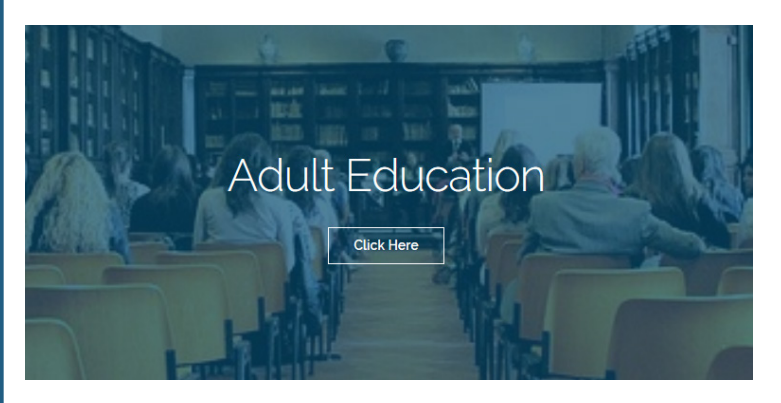

- 3. Select **Click Here to Register** to proceed with the registration process.
- 4. If this is the first time you are using Revtrak, select **Create an Account**. If you already have an account, select **Returning Customer**, log in and skip to step 6.
- 5. **Answer all required** questions before continuing with the registration.

## French

Class #: 750 French Beginner / Spring 2018

Date: 3/5/2018 - 5/14/2018

Days: Mo

Time: 10:00 AM - 12:00 PM

Location: Roslyn High School:Adult Ed Room 2

Instructor: Renee Wasserman

Price: \$150.00

CLICK HERE to Register for this Class

- 6. Select the **exact person** you wish to register for the selected class. **NOTE:** The selected participant MUST be the name of the person attending the class.
- Select Continue if the person you are registering is yourself. OR, if you registering someone else, select A New Person and fill out the requested information.
- 8. Select the **Continue To Shop** OR **Add To Shopping Cart** buttons at the bottom of the screen. **NOTE:** If you press either button, your class will be added to the cart.

| VERIFY                                                                               |          |
|--------------------------------------------------------------------------------------|----------|
| Review & Submit                                                                      |          |
| BILLING                                                                              | EDIT     |
| BILL TO:<br>Your Name<br>Your Address<br>Roslyn Heights, NY 11577                    |          |
| PAYMENT METHOD                                                                       | EDIT     |
| Please select a payment option.                                                      |          |
| ITEMS<br>French - student's name                                                     | \$150.00 |
| Quantity: 1<br>Name, Student 03/05/2018 - 05/14-2018<br>10 sessions starting March 5 |          |
| PLACE ORDER                                                                          |          |

- Once you are in the the Checkout screen, you can fill in your payment information and verify the billing address. (To continue to shop, click the "X" in the upper left corner of the window.)
- 10. Click **Place Order.** Your payment will be processed and a receipt will appear. Your receipt will also be emailed to the address in your account.